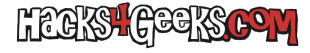

Abre PowerShell como Administrador y ejecuta:

```
# Obtener el alias de la ubicación de los certificados
get-psdrive | format-table -autosize -wrap | findstr ert
# Crear el certificado
new-selfsignedcertificate -dnsname "dominio.com" -keyalgorithm RSA -keylength 2048 -certstorelocation
"Cert:\localmachine\my" -notafter (get-date).addyears(10)
```

Bind

-WebBinding -Name 'DemoSite' -IPAddress \* -Port 443 -Protocol https